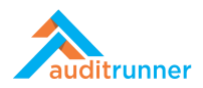

## **KVKK**

## İlişkili Ürün Videosu:

https://www.youtube.com/watch?v=tcJd6xHRkrA

## VERİ ENVANTERİ

1. Ekranın sol alt tarafında görünen Kişisel Veri Koruma modülüne tıklayın. Ardından *Veri Envanteri* başlığına giriş yapın.

| auditrunner 🖉           | Kişisel Veri Koruma                                        |                                                                    |                                            |
|-------------------------|------------------------------------------------------------|--------------------------------------------------------------------|--------------------------------------------|
| Celepler                | Data Inventory Excel Import 🔍 🔤 Kişi                       | sel Veri İmha Süreci 🔍 💽 Kişisel Veri Koruma T                     | alebi Değ. 👦 VERBİS Envanter Çıktısı       |
| A Ösemli                | limn                                                       | a sureci Formu için Tiklayınız. Veri Sanibi Talep formun           | uzu doldura                                |
| Tüm Beklevenler         | Veri Envanteri 💿 🔽 Ver                                     | i İhlali Bildirimi 📀                                               |                                            |
| Takin Edilanlar         | Veri Envanterinizi oluşturmak için bu Veri                 | İhlali Bildirimi formunuzu doldur                                  |                                            |
| Tamamlananlar           | Imha Süreci Dashboard Veri İhlali Bildirim Raporu Dashb    | oard Talep Yönetimi Dashboard Kişisel Veri Envanteri Dashboard     | Kişisel Veri Tiplerine göre İmha Talepleri |
| Tümü                    | Ürün / Hizmet Verilerine göre Talep Yönetimi Bilgi Varlıkl | arına göre İmha Talepleri Talep Kategorilerine göre Talep Yönetimi |                                            |
| Takvim                  | Filtro                                                     |                                                                    |                                            |
| Aksiyon Takibi          | Filde                                                      |                                                                    |                                            |
| Bilgi Varlığı Envanteri | Açıklama                                                   | Bilgi Varlığı                                                      | Statü                                      |
| Doküman Yönetimi        | > /                                                        | Lütfen Seçiniz 🗸                                                   | Lütfen Seçiniz \$                          |
| Eğitim & Anket          | Kişisel Veri                                               | Kişisel Veri Kategorisi                                            |                                            |
| Etik İhbar Hattı        | Lütfen Seçiniz                                             | ✓ Lütfen Seçiniz ✓                                                 | Q Ara                                      |
| Evrak Yönetimi          | >                                                          |                                                                    |                                            |
| lç Denetim              | > Sonuçlar                                                 |                                                                    |                                            |
| lç Kontrol              | O Hardwood Instant                                         |                                                                    |                                            |
| İş Sürekliliği          | S Listelenecek kayit yok.                                  |                                                                    |                                            |
| Kalite Güvence          | <b>&gt;</b>                                                |                                                                    |                                            |
| Kişisel Veri Koruma     | >                                                          |                                                                    |                                            |
| Örneklem & Kural Motoru |                                                            |                                                                    |                                            |
| Proje Yönetimi          |                                                            |                                                                    |                                            |
| Risk Yönetimi           | >                                                          |                                                                    |                                            |

2. Süreç Detayı kısmından Departmanı, ardından Ana Süreç başlığını seçin.

| ≡ 🗙 Kapat 🔸 🛸           | 🖶 🖺 Kaydet 🗖 Onaya O      | Gönder              |          |                                  | 0 ≡                        | Berk Şenoğlu |     |
|-------------------------|---------------------------|---------------------|----------|----------------------------------|----------------------------|--------------|-----|
|                         |                           | Veri Envanter       | i        |                                  | 8820<br>birkaç saniye önce |              | D % |
| Personel Bilgileri      |                           |                     |          |                                  |                            |              |     |
| Personel                | Sicil No                  | Departman           | Pozisyon | Tarih                            |                            |              |     |
| Berk Şenoğlu            | (Boş)                     | Bilgi Teknolojileri | Uzman    | 09.03.202                        | 21                         |              |     |
| Süreç Detayı            |                           |                     |          |                                  |                            |              |     |
| Departman               | Ana Süreç                 | Numara              | a Veri   | şleme Sırası                     |                            |              |     |
| 🛎 Aramak için yazın     | Lütfen Se                 | çiniz \$ (Boş)      |          | irincil İşleme                   | İkincil İşleme             |              |     |
| ව Sık Kullanılan 🔋 Orga | nizasyon Q Arama Sonuçlar | n                   | Zoru     | ılu Metinler<br>ıçık Rıza Beyanı | Aydınlatma Metni           |              |     |
| 🕇 😁 Deneme Grup         |                           |                     |          |                                  |                            |              |     |
| 🕂 😁 Internal Audit      |                           |                     |          |                                  |                            |              |     |
| 🕂  internal Control     |                           |                     |          |                                  |                            |              |     |
| 🕂  🖶 Internal Control   |                           |                     |          |                                  |                            |              |     |
| 🕂 🐈 🖀 Internal Control  | & Risk Mgmt               |                     |          |                                  |                            |              |     |
| 🕂 🕂 🕈 Mevzuat Uyum      |                           |                     |          |                                  |                            |              |     |
| 🕂 曫 Orders              |                           |                     |          |                                  |                            |              |     |
| 🕂 ' Quality Assurance   | e                         |                     |          |                                  |                            |              |     |
| + 曫 Regulations         |                           |                     |          |                                  |                            |              |     |
| 🕂 🐈 😤 Regulatory Com    | pliance                   |                     |          |                                  |                            |              |     |
| + 🐸 Restricted Acces    | S                         |                     |          |                                  |                            |              |     |

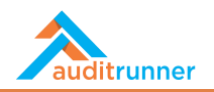

3. Veri İşleme Sırası'nda yapılan veri işleme sırasını kutucukları işaretleyerek belirtin. Ardından, Zorunlu Metinler kısmında Açık Rıza Beyanı ve Aydınlatma Metni'ni paylaşma isteğinize göre işaretleyin.

| Deneme Durumu<br>Bu görev şu an deneme du   | rumunda çalışıyor, kolay deneme y | yapabilmeniz için sonraki tüm ad | ımlar yine size y | önlendirilecekt | tir                |           |                 |              |  | <u>۹</u> |
|---------------------------------------------|-----------------------------------|----------------------------------|-------------------|-----------------|--------------------|-----------|-----------------|--------------|--|----------|
|                                             |                                   | Veri E                           | nvanteri          |                 |                    |           |                 | 8821         |  |          |
| Personel Bilgileri                          |                                   |                                  |                   |                 |                    |           |                 | 2 danka once |  |          |
| Personel                                    | Sicil No                          | Departman                        |                   | Pozisyon        |                    | Tarih     |                 |              |  |          |
| Berk Şenoğlu                                | (Boş)                             | Bilgi Teknolojileri              |                   | Uzman           |                    | 09.03.202 | 1               |              |  |          |
| Süreç Detayı                                |                                   |                                  |                   |                 |                    |           |                 |              |  |          |
| Departman                                   | Ana Süreç                         |                                  | Numara            |                 | Veri İşleme Sırası |           |                 |              |  |          |
| İnsan Kaynakları                            | İşe Alım Süre                     | ci                               | HR-SR-3           |                 | Birincil İşleme    |           | kincil İşleme   |              |  |          |
|                                             |                                   |                                  |                   |                 | Zorunlu Metinler   |           | 🗸 Avdınlatma Me | ni           |  |          |
| İlgili Kişiler                              |                                   |                                  |                   |                 | <b>_</b> , q       |           |                 |              |  |          |
| <ol> <li>Listelenecek kayıt yok.</li> </ol> |                                   |                                  |                   |                 |                    |           |                 |              |  |          |
| + Yeni Ekle                                 |                                   |                                  |                   |                 |                    |           |                 |              |  |          |
| İşlenen Kişisel Veri                        |                                   |                                  |                   |                 |                    |           |                 |              |  |          |
| <ol> <li>Listelenecek kayıt yok.</li> </ol> |                                   |                                  |                   |                 |                    |           |                 |              |  |          |
| + Yeni Ekle                                 |                                   |                                  |                   |                 |                    |           |                 |              |  |          |

4. İlgili Kişiler ilgili kişi ya da kişi gruplarını +Yeni Ekle butonuna basarak ekleyebilirsiniz.

| Departman                                   | Ana Süreç       | Numara  | Veri İşleme Sırası |                    |   | G | ø |
|---------------------------------------------|-----------------|---------|--------------------|--------------------|---|---|---|
| İnsan Kaynakları                            | İşe Alım Süreci | HR-SR-3 | 🗹 Birincil İşleme  | İkincil İşleme     |   |   |   |
|                                             |                 |         | Zorunlu Metinler   |                    |   |   |   |
|                                             |                 |         | Açık Rıza Beyanı   | 🗹 Aydınlatma Metni |   |   |   |
| İlgili Kişiler                              |                 |         |                    |                    |   |   |   |
| Veri Konusu Kişi Grubu                      |                 |         |                    |                    |   |   |   |
| Çalışan Adayı                               |                 |         | ✓ Çalı             | ışan               | Ē |   |   |
| Beyaz Yaka Çalışan                          |                 |         | ✓ Çalı             | ışan               | ê |   |   |
| Mavi Yaka Çalışan                           |                 |         | ✓ Çalı             | ışan               | Ê |   |   |
| + Yeni Ekle                                 |                 |         |                    |                    |   |   |   |
| işienen kişisel veri                        |                 |         |                    |                    |   |   |   |
| <ol> <li>Listelenecek kayıt yok.</li> </ol> |                 |         |                    |                    |   |   |   |
| + Yeni Ekle                                 |                 |         |                    |                    |   |   |   |
| Depolama ve Yedekleme                       | Bilgileri       |         |                    |                    |   |   |   |
| <ol> <li>Listelenecek kayıt yok.</li> </ol> |                 |         |                    |                    |   |   |   |
| + Yeni Ekle                                 |                 |         |                    |                    |   |   |   |
|                                             |                 |         |                    |                    |   |   |   |

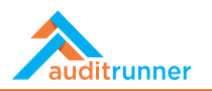

5. İşlenen Kişisel Veri kısmında ise her bir işlenen veriyi +Yeni Ekle butonuna basarak ekleyebilirsiniz.

| yaz Yaka Çalışan              |     |                 | <b>∨</b> Çi                   | alışan | Û  |  | ø |
|-------------------------------|-----|-----------------|-------------------------------|--------|----|--|---|
| vi Yaka Çalışan               |     |                 | <b>∨</b> ç                    | alışan | ÷. |  |   |
| Yeni Ekle                     |     |                 |                               |        |    |  |   |
| nen Kişisel Veri              |     |                 |                               |        |    |  |   |
| Kişisel Veri                  | 1   | Kategori        |                               |        |    |  |   |
| Adı Soyadı                    | ~ 1 | Kimlik Bilgisi  |                               |        | 8  |  |   |
| Doğum Tarihi                  | v 1 | Kimlik Bilgisi  |                               |        | ŧ  |  |   |
| Doğum Yeri                    | ~ 1 | Kimlik Bilgisi  |                               |        | 8  |  |   |
| Parmak İzi                    | ¥ 8 | Biyometrik Veri | 📤 Özel Nitelikli Kişisel Veri |        | ê  |  |   |
| Yeni Ekle                     |     |                 |                               |        |    |  |   |
| polama ve Vedekleme Bilgileri |     |                 |                               |        |    |  |   |
|                               |     |                 |                               |        |    |  |   |
| .istelenecek kayıt yok.       |     |                 |                               |        |    |  |   |
| Yeni Ekle                     |     |                 |                               |        |    |  |   |
| Aktarım Bilgileri             |     |                 |                               |        |    |  |   |
| istelenecek kavit vok         |     |                 |                               |        |    |  |   |
| Yeni Ekle                     |     |                 |                               |        |    |  |   |
|                               |     |                 |                               |        |    |  |   |

6. Her bir işlenen veri için veri türünün solunda yer alan ok işaretine bastıktan sonra açılacak bölümdeki yerleri doldurmanız gerekiyor.

| Kisisal Vari                   |                              | Katagori         |                               |    |  |
|--------------------------------|------------------------------|------------------|-------------------------------|----|--|
| Adı Soyadı                     |                              | ✓ Kimlik Bilgisi |                               | ŧ  |  |
| Toplanan, Kullanılan, Saklanaı | n Kisisel Verilerin Kalitesi |                  |                               |    |  |
| Saklama Süresi                 |                              |                  | İmha Methodu                  |    |  |
| #                              | 0 Lütfen Seçiniz             | ¢                | Lütfen Seçiniz                | \$ |  |
| Toplanan Kaynak                |                              |                  | İşleme Amacı                  |    |  |
|                                |                              | ~                |                               | ~  |  |
| Doğum Tarihi                   |                              | ✔ Kimlik Bilgisi |                               | Ê  |  |
| Toplanan, Kullanilan, Sakianai | n Kisisel Verilerin Kalitesi |                  |                               |    |  |
| Saklama Süresi                 |                              |                  | İmha Methodu                  |    |  |
| #                              | 0 Lütfen Seçiniz             | \$               | Lütfen Seçiniz                | ¢  |  |
| Toplanan Kaynak                |                              |                  | İşleme Amacı                  |    |  |
|                                |                              | *                |                               | ~  |  |
| Doğum Yeri                     |                              | ✔ Kimlik Bilgisi |                               | Ê  |  |
| Parmak İzi                     |                              | ✓ Biyometrik Ver | 📤 Özel Nitelikli Kişisel Veri | 8  |  |
|                                |                              |                  |                               |    |  |
| 'eni Ekle                      |                              |                  |                               |    |  |

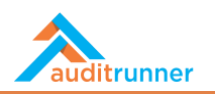

7. Depolama ve Yedekleme Bilgileri kısmında Depolanan Varlık Türü ve Depolanan Varlık Adı'nın seçilmesi gerekiyor.

|                                                                                                    |     | İşleme A              | macı |                           |            |   | C |
|----------------------------------------------------------------------------------------------------|-----|-----------------------|------|---------------------------|------------|---|---|
|                                                                                                    |     | •                     |      |                           |            | ~ |   |
| Doğum Yeri                                                                                               |     | ✓ Kimlik Bilgisi      |      |                           |            | Ê |   |
| Parmak İzi                                                                                               |     | ✓ Biyometrik Veri     | 📤 Öz | el Nitelikli Kişisel Veri |            | ŧ |   |
| 'eni Ekle                                                                                                |     |                       |      |                           |            |   |   |
| lana ya Vadablaria Dilailari                                                                             |     |                       |      |                           |            |   |   |
| plama ve Yedekleme Bilgileri                                                                             |     |                       |      |                           |            |   |   |
| Depolanan Varlık Türü                                                                                    | De  | epolanan Varlık Adı   |      | Arşivi var                | Yedeği var |   |   |
| Dosya                                                                                                    | ¢   | çalışan Özlük Dosyası | ~    |                           |            | Û |   |
|                                                                                                    |     |                       |      |                           |            |   |   |
| Yazılım                                                                                                  | ¢ + | HRrunner Uygulaması   | ~    |                           |            | ê |   |
| Yazılım                                                                                                  | ¢H  | IRrunner Uygulaması   | •    |                           |            | Ê |   |
| Yazılım<br>'eni Ekle                                                                                     | ¢   | HRrunner Uygulaması   | •    |                           |            | Ē |   |
| Yazılım<br>eni Ekle<br>Aktarım Bilgileri                                                                 | ¢   | IRrunner Uygulaması   | v    |                           |            | Û |   |
| Yazılım<br>eni Ekle<br>Aktarım Bilgileri                                                                 | ¢ H | fRrunner Uygulaması   | ~    |                           | U          | 8 |   |
| Yazılım<br>eni Ekle<br>Aktarım Bilgileri<br>stelenecek kayıt yok.                                        | 4   | fRrunner Uygulaması   | •    |                           |            | 6 |   |
| Yazılım<br>eni Ekle<br>Aktarım Bilgileri<br>stelenecek kayıt yok.<br>eni Ekle                            | 4   | fRrunner Uygulaması   | •    |                           |            | 6 |   |
| Yazılım<br>eni Ekle<br>Aktarım Bilgileri<br>stelenecek kayıt yok.<br>eni Ekle<br>birler                  | 4   | fRrunner Uygulaması   | ~    |                           |            | 8 |   |
| Yazılım<br>eni Ekle<br>Aktarım Bilgileri<br>stelenecek kayıt yok.<br>eni Ekle<br>pirler                  | \$  | fRrunner Uygulaması   | •    |                           |            | 8 |   |
| Yazılım<br>eni Ekle<br>Aktarım Bilgileri<br>stelenecek kayıt yok.<br>eni Ekle<br>sirler<br>iik Tedbirler | \$  | fRrunner Uygulaması   | ~    |                           |            | 8 |   |

8. Bu bölümde her bir depolanan veri için veri türünün solunda yer alan ok işaretine bastıktan sonra açılacak bölümdeki yerleri doldurmanız gerekiyor.

| Depolanan Varlık Türü                                                                                                    |                                                                                                    | Depolanan Varlık Adı                                                                                                    |                                                                                                    | Arşivi var                                                                                                    | Yedeği var                                                                                                    |                               |  |
|----------------------------------------------------------------------------------------------------|----------------------------------------------------------------------------------------------------|----------------------------------------------------------------------------------------------------|----------------------------------------------------------------------------------------------------|----------------------------------------------------------------------------------------------------|----------------------------------------------------------------------------------------------------|-------------------------------|--|
| Dosya                                                                                                    | ٥                                                                                                    | Çalışan Özlük Dosyası                                                                                                    | ~                                                                                                    |                                                                                                    |                                                                                                    | ê                             |  |
| Saklanan Veri                                                                                                    |                                                                                                    |                                                                                                    |                                                                                                    |                                                                                                    |                                                                                                    |                               |  |
| 🏶 Adı Soyadı 🗙 Doğum Tarih                                                                                                    | i 🗙 Doğum Yeri 🗙                                                                                              |                                                                                                    |                                                                                                    |                                                                                                    |                                                                                                    |                               |  |
| Depolama Yōnergesi                                                                                                    |                                                                                                    |                                                                                                    |                                                                                                    |                                                                                                    |                                                                                                    |                               |  |
|                                                                                                    |                                                                                                    |                                                                                                    |                                                                                                    |                                                                                                    |                                                                                                    |                               |  |
| ¶ B / U S<br>"At vero eos et accusamus et i<br>occaecati cupiditate non provi                                                                                                    | usto odio dignissim<br>dent, similigue sunt                                                                   | es ducimus qui blanditiis praesentium s<br>in culpa qui officia deserunt mollitia an                                                                                                    | oluptatum deleniti ato<br>jimi, id est <u>laborum</u> et o                                                                         | ue corrupti quos dolores dolores dolorum fuga. Et harum gu                                                                                   | et guas molestias exceptur<br>uidem rerum facilis est et                                                                                        | i sint                        |  |
| Image: Second Second        | usto odio dignissim<br>dent, similiaue sunt<br>tempore, cum solu<br>epetiendus. Tempor<br>saus earum rerum b  | O     O     O | kaluptatum deleniti ata<br>jim, id est laborum et<br>l impedit quo minus id<br>ebitis aut rerum necess<br>iciendis voluptatibus n  | He corrupti quos dolores<br>lolorum fuga. Et harum qu<br>quod maxime placaat fac<br>tatibus saepe exemise ut<br>alores alias consequatur :   | et quas molestias exceptuu<br>uidem terum facilis est et<br>ere possimus, omnis volue<br>et voluptates repudiandae<br>aus perferendis doloribus | i sint<br>tas<br>sint et      |  |
| Image: Second Second | vusto adio dignissim<br>dent, similiare sunt<br>tempore, cum sole<br>enellendus. Tempor<br>giue earum tecum t | O     O     O | kaluptatum deleniti ata<br>jimi, id est laborum et<br>l impedit quo minus id<br>ebitis aut rerum necess<br>iciendis voluptatibus n | ue corrupti quos dolores<br>lolorum fuga. Et harum qu<br>quod maxime placeat faci<br>tatibus saepe exemise ut<br>alores alias consequatur :  | et quas molestias exceptuu<br>uidem terum facilis est et<br>ere possimus, omnis volue<br>et voluptates repudiandae<br>aus perferendis dolonbus  | isint<br>las<br>sint et<br>≘  |  |
| Image: Second Second | vusto odio dignissim<br>dent, similiaus sunt<br>tempore, cum sola<br>seellendus. Tempor<br>sus sarum recum h  | O     O     O | kaluptatum deleniti ata<br>jim, id est laborum et<br>l impedit quo minus id<br>ebitis aut rerum necess<br>keiendis voluptatibus n  | ue corrupti quos dolores<br>lolorum fuga. Et harum su<br>guod maxime placeat fac<br>tatibus saepe evenist ut e<br>alores alias consequatur : | et quas molestias exceptur<br>uidem rerum facilis est et<br>ere possimus, omnis volue<br>voluptaras ergudiandae<br>aus perferendis doloribus    | l sint<br>tas<br>sint et<br>₿ |  |

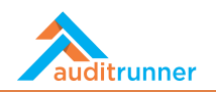

9. *Veri Aktarım Bilgileri* kısmında *Alıcı Tipi, Alıcı Grubu, Aktarım Şekli, Aktarılan Veri* seçilmesi gerekiyor. *Şirket İçi* paylaşımlarda varsa *Yurt Dışı Aktarımının* da ayrıca işaretlemeniz gerekiyor.

| Law Wite I                                                                                                    | the Contra                                                                                                    | Alex 6-14                                                                                                    | Alternation March                                                                                                    |                                                                                                    |                      | 6 |
|----------------------------------------------------------------------------------------------------|----------------------------------------------------------------------------------------------------|----------------------------------------------------------------------------------------------------|----------------------------------------------------------------------------------------------------|----------------------------------------------------------------------------------------------------|----------------------|---|
| irket İçi                                                                                                    | Alici Grubu                                                                                                    | Aktarım Şekli<br>Entegrasyon                                                                                                    | <ul> <li>Aktanlan Veri</li> <li>Adi Soyadi x</li> <li>Doğum Tarihi x</li> <li>Doğum Yeri x</li> <li>Parmak İzi x</li> </ul>                                                                      | Yurt Dişi Aktarım                                                                                                    |                      |   |
| ¶ в / <u>U</u>                                                                                                    | s 🖌 🔳 🖬 🖿                                                                                                    | ⊗ ⊞ % ≣                                                                                                    | <>>                                                                                                    |                                                                                                    | ÷                    |   |
| occaecati cupiditate no<br>expedita distinctio. Nar<br>essumenda est, omnis<br>polestiae non recusan                                                                                                    | on provident, <u>similique</u> sunt in c<br>m libero tempore, cum soluta n<br>dolor repellendus. Temporibus<br>dae. Itaque earum rerum hic te                                 | ulpa qui officia deserunt molli<br>obis est eligendi optio cumqui<br>autem quibusdam et aut offici<br>netur a sapiente delectus, ut a                                   | titia animi, id est laborum et du<br>e nihil impedit quo minus id g<br>ciis debitis aut rerum necessit<br>aut reiciendis voluntatibus ma                                                         | e corrupti quos dolores et quas molestias excepturi<br>lorum fuga. Et harum quidem rerum facilis est et<br>uod maxime placeat facere possimus, omnis volupt<br>atibus saepe eveniet ut et voluptates repudiandae s<br>iores alias conseguatur aut perferendi odoribus   | sint<br>as<br>int et |   |
| eccaecati supiditate no<br>expedita distinctio. Nai<br>ssaumenda est, omnis<br>molestiae non recusan<br>isperiores repellat."                                                                                      | were so wate some volgendenting og<br>in provident, similigue suns in c<br>m libero tempore, cum soluta n<br>dolor trepeliendus. Temporibus<br>dae. Itaque earum rerum bic te | unities fait teenanne plateatin<br>Jobis est eligendi optio cumqu<br>autem guibusdam et aut offic<br>netur a sapiente delectus, ut a                                    | num contractum electron etabor<br>ta animi, lo esta laborum eta de<br>e nihil impedit quo minus id q<br>ciis debitis aut rerum necessit<br>aut reiciendis voluptatibus ma                        | e corrupt quos dolores et guas molestias exception<br>(korm fuga. Et harum guidem terum facilitie est et<br>uod maxime placeat facere possimus, omnis volutat<br>tibus saene eveniet ut et volutates repudiandae s<br>iores allas consequatur aut perferendis doloribus | sint<br>as<br>int et |   |
| cataca ar V Master<br>catacata i uniditate no<br>expedita distinctio. Na<br>nolestiae non resusan<br>nolestiae non resusan<br>isperiores repellat."<br>Yeni Ekle<br>dbirler                                        | war is under vonder vonder inder in<br>norweicht, simmigraum eine<br>mitigere tempore, cum soluta n<br>dolor regellendus. Temporitous<br>dae. Itaque earum rerum his te       | Norman kult versionen autoren<br>uloga auto dificia descunt mellin<br>obis est eligendi optio cumqu<br>autem quibusdam et aut offin<br>metur a sapiente delectus, ut a  | uum voudaaumi elektiini elektiini elukuin elukui<br>ta animu, loi esi laborum eto de<br>e nihti impedit quo minuus id q<br>ciis debitis aut rerum necessii<br>aut rekciendis voluptatibus ma     | E corrupt quos dolores et guas molestais exception<br>(ocum fuga. Et harum quidem terum facility est et<br>uod maxime placeat facere possimus, omnis volunt<br>atibus saepe eveniet ut et voluptates repudianders<br>fores allas consequatur aut perferendis doloribus  | sint<br>as<br>ini et |   |
| <ul> <li>Search &amp; Massimo Angeletikate no speedlaate no speedlaate no speedlaate so mais molestikke non recusaan speriores repellat."</li> <li>Yeni Ekle</li> <li>Idbirler</li> <li>eknik Tedbirler</li> </ul> | und e subte som ware som en<br>n provident, similijane sum in or<br>n liberer tempore, cum soluta n<br>dolor respellendus, Temporitos<br>dae. Ilague sarum rerum hic te       | Notities wir Versioning zweisen.<br>Jopa auf officia descenum melli<br>obis est eligendi ontio sumgus<br>autem guibascam et auf offi<br>netur a sapiente delectus, ut a | uutti vanukausti eestiin eestiin ettään situu<br>tää animi, loise tääberum että että<br>en nihi limeetti quo minuus id g<br>ilis debittä auto reruum neessättä<br>aut reiciendis voluptatibus ma | corrupt quos dolores et guas molestias exception<br>(korm fuga. Et harum guidem terum facilitie est et<br>uod maxime placeat facere possimus, omnix volutari<br>tibus saepe eveniet ut et volutates repudiandae s<br>iores alias conseguatur aut perferendis doloribus  | Sini<br>85<br>Inițet |   |

10. Diğer seçenek olan *Şirket Dışı* paylaşımlarda *Alıcı Grubu ve Alıcı Adı Şirket İçi* paylaşımlara göre farklılık gösteriyor. Burada da bütün alanların doldurmanız gerekiyor.

| dici Tipi                                                                                                    | Alıcı Grubu                                                                                                    | Alıcı Adı                                                                                                    | Aktarım Şekli                                                                                                    | Aktarılan Veri                                                                                                    | Yurt Dışı Aktarım                                                                                                    |   |  | 70 |
|----------------------------------------------------------------------------------------------------|----------------------------------------------------------------------------------------------------|----------------------------------------------------------------------------------------------------|----------------------------------------------------------------------------------------------------|----------------------------------------------------------------------------------------------------|----------------------------------------------------------------------------------------------------|---|--|----|
| Şirket Dışı                                                                                                    | Yetkili Kamu Kurum                                                                                                    | ve Kt‡ SGK                                                                                                    | ✔ Manuel giriş                                                                                                    | 🗘 🔊 Adı Soyadı 🗙                                                                                                    |                                                                                                    |   |  |    |
|                                                                                                    |                                                                                                    |                                                                                                    |                                                                                                    | Doğum Tarihi 🗙                                                                                                    |                                                                                                    |   |  |    |
|                                                                                                    |                                                                                                    |                                                                                                    |                                                                                                    | Doğum Yeri 🗙                                                                                                    |                                                                                                    |   |  |    |
| ktarım Sebebi                                                                                                    |                                                                                                    |                                                                                                    |                                                                                                    |                                                                                                    |                                                                                                    |   |  |    |
| ¶ в /                                                                                                    | u s 🖌 🔳 🖬                                                                                                    | • • •                                                                                                    | ■                                                                                                    |                                                                                                    |                                                                                                    |   |  |    |
|                                                                                                    |                                                                                                    |                                                                                                    |                                                                                                    |                                                                                                    |                                                                                                    |   |  |    |
|                                                                                                    |                                                                                                    | a destance and black dates as                                                                                                    |                                                                                                    |                                                                                                    | and the state of the state of t |   |  |    |
| At vero eos et accu<br>ccaecati cupiditate                                                                                                    | usamus et iusto odio dignissimo<br>e non provident, similique sunt                                                                                                    | os ducimus qui blanditiis pr<br>in culpa qui officia deserun                                                                                                    | aesentium voluptatum deleniti a<br>t mollitia animi, id est laborum e                                                                                                    | tque corrupti quos dolores et qu<br>t dolorum fuga. Et harum quider                                                                                                    | as molestias excepturi sint<br>n rerum facilis est et                                                                                                    |   |  |    |
| At vero eos et accu<br>ccaecati cupiditate<br>xpedita distinctio.                                                                                                    | usamus et iusto odio dignissimo<br>e non provident, similique sunt<br>Nam libero tempore, cum solu                                                                           | os ducimus qui blanditiis pr<br>in culpa qui officia deserun<br>ta nobis est eligendi optio c                                                                             | aesentium voluptatum deleniti a<br>t mollitia animi, id est laborum e<br>umque nihil impedit quo minus                                                                              | tque corrupti quos dolores et qu<br>t dolorum fuga. Et harum quider<br>id quod maxime placeat facere p                                                                          | as molestias excepturi sint<br>n rerum facilis est et<br>lossimus, omnis voluptas                                                                                                    |   |  |    |
| At vero eos et accu<br>occaecati cupiditate<br>expedita distinctio.<br>Issumenda est, om                                                                                                    | usamus et iusto odio dignissimo<br>e non provident, similique sunt<br>Nam libero tempore, cum solu<br>nnis dolor repellendus. Tempori                                        | os ducimus qui blanditiis pr<br>in culpa qui officia deserun<br>ta nobis est eligendi optio c<br>ibus autem quibusdam et a                                                | aesentium voluptatum deleniti a<br>t mollitia animi, id est laborum e<br>umque nihil impedit quo minus<br>ut officiis debitis aut rerum nece                                        | tque corrupti quos dolores et qu<br>t dolorum fuga. Et harum quider<br>id quod maxime placeat facere p<br>ssitatibus saepe eveniet ut et vol                                    | as molestias excepturi sint<br>n rerum facilis est et<br>iossimus, omnis voluptas<br>uptates repudiandae sint et                                                                                                    |   |  |    |
| At vero eos et accu<br>iccaecati cupiditate<br>ixpedita distinctio.<br>issumenda est, om<br>nolestiae non recu<br>speriores repellat.                                                                                                    | usamus et iusto odio dignissimo<br>e non provident, similique sunt<br>Nam libero tempore, cum solu<br>niis dolor repellendus. Tempori<br>sandae. Itaque earum rerum hi       | os ducimus qui blanditiis pr.<br>in culpa qui officia deserun<br>ta nobis est eligendi optio o<br>ibus autem quibusdam et a<br>ic tenetur a sapiente delect               | aesentium voluptatum deleniti a<br>t mollitia animi, id est laborum e<br>umque nihil impedit quo minus<br>ut officiis debitis aut rerum nece<br>us, ut aut reiciendis voluptatibus  | tque corrupti quos dolores et qu<br>t dolorum fuga. Et harum quider<br>id quod maxime placeat facere p<br>ssitatibus saepe eveniet ut et vol<br>maiores alias consequatur aut p | as molestias excepturi sint<br>n rerum facilis est et<br>iossimus, omnis voluptas<br>uptates repudiandae sint et<br>ierferendis doloribus                                                                                                    |   |  |    |
| At vero eos et accu<br>occaecati cupiditate<br>xpedita distinctio.<br>sssumenda est, om<br>nolestiae non recu<br>speriores repellat.                                                                                                    | usamus et iusto odio dignissimo<br>e non provident, similique sunt<br>Nam libero tempore, cum solu<br>niis dolor repellendus. Tempori<br>sandae. Itaque earum rerum hi<br>." | os ducimus qui blanditiis pr.<br>in culpa qui officia deserun<br>ta nobis est eligendi optio c<br>ibus autem quibusdam et a<br>ic tenetur a sapiente delect               | aesentium voluptatum deleniti a<br>t mollitia animi, id est laborum é<br>umque nihil impedit quo minus<br>ut officiis debitis aut rerum nece<br>us, ut aut reiciendis voluptatibus  | tque corrupti quos dolores et qu<br>t dolorum fuga. Et harum quider<br>id quod maxime placeat facere p<br>ssitatibus saepe eveniet ut et vol<br>maiores alias consequatur aut p | as molestias excepturi sint<br>n rerum facilis est et<br>oossimus, omnis voluptas<br>uptates repudiandae sint et<br>erferendis doloribus                                                                                                    |   |  |    |
| At vero eos et accu<br>occaecati cupiditate<br>expedita distinctio.<br>Issumenda est, om<br>nolestiae non recu<br>Isperiores repellat.                                                                                                    | usamus et iusto odio dignissimo<br>e non provident, similique sunt<br>Nam libero tempore, cum solu<br>nis dolor repellendus. Tempori<br>sandae. Itaque earum rerum h<br>"    | os ducimus qui blanditiis pr.<br>in culpa qui officia deserun<br>ta nobis est eligendi optio c<br>ibus autem quibusdam et a<br>ic tenetur a sapiente delect               | aesentium voluptatum deleniti a<br>t mollita animi, id est laborum e<br>umque nihil impedit quo minus<br>u officiis debitis aut rerum nece<br>us, ut aut reiciendis voluptatibus    | tque corrupti quos dolores et qu<br>t dolorum fuga. Et harum quider<br>id quod maxime placeat facere p<br>sistatibus saepe eveniet ut et vol<br>maiores alias consequatur aut p | as molestias excepturi sint<br>n rerum facilis est et<br>oossimus, omnis voluptas<br>uptates repudiandae sint et<br>erferendis doloribus                                                                                                    |   |  |    |
| At vero eos et accu<br>occaecati cupiditate<br>expedita distinctio.<br>issumenda est, om<br>nolestiae non recu<br>isperiores repellat.                                                                                                    | usamus et lusto odio dignissimo<br>e non provident, similique sunt<br>Nam libero tempore, cum solu<br>nis dolor repellendus. Tempori<br>sandae. Itaque earum rerum h<br>"    | os ducimus qui blanditilis pr.<br>in culpa qui officia deserun<br>ta nobis est eligendi optio c<br>bus autem quibusdam et a<br>ic tenetur a sapiente delect               | aesentium voluptatum deleniti a<br>t moliitia animi, id est laborum é<br>umque nihil impedit quo minus<br>ut officiis debitis aut rerum nece<br>us, ut aut reiciendis voluptatibus  | tque corrupti quos dolores et qu<br>t dolorum fuga. Et harum quider<br>id quod maxime placeat facere p<br>ssitatibus saepe eveniet ut et vol<br>maiores alias consequatur aut p | as molestias excepturi sint<br>n rerum facilis est et<br>ossimus, omnis voluptas<br>uptates repudiandae sint et<br>erferendis doloribus                                                                                                    |   |  |    |
| At vero eos et accu<br>occaecati cupiditatu<br>expedita distinctio.<br>Isssumenda est, om<br>molestiae non recu<br>Isperiores repellat.                                                                                                    | samus et lusto odio dignissimo<br>e non provident, similique sunt<br>Nan libero tempore, cum solu<br>nis dolor repellendus. Tempor<br>sandae. Itaque earum rerum h<br>"      | ss ducimus qui blanditilis pr.<br>in culpa qui officia deserun<br>ta nobis est eligendi optio eligendi optio<br>ibus autem quibusdam et a<br>ic tenetur a sapiente delect | aesentium voluptatum deleniti a<br>rmolitia animi, id est laborum e<br>umque nihil impedit quo minusu<br>ut officiis debitis aut rerum nece<br>us, ut aut reiciendis voluptatibus   | tque corrupti quos dolores et qu<br>t dolorum fuga. Et harum quider<br>di quod maxime placeat facere p<br>ssitatibus saepe eveniet ut et vol<br>maiores alias consequatur aut p | as molestlas excepturi sint<br>n rerum facilis est et<br>ossimus, omnis voluptas<br>uptates repudiandae sint et<br>erferendis doloribus                                                                                                    |   |  |    |
| At vero eos et accu<br>occaecati cupiditati<br>expedita distinctio.<br>Issumenda est, om<br>nolestiae non recu<br>Isperiores repellat.                                                                                                    | samus et lusto odio dignissimo<br>e non provident, similique sunt<br>Nan libero tempore, cum solu<br>nis dolor repellendus. Tempor<br>sandae. Itaque earum rerum h<br>"      | ss ducimus qui blanditiis pr.<br>in culpa qui officia deserun<br>ta nobis est eigendi optio c<br>ibus autem quibusdam et a<br>ic tenetur a sapiente delect                | aesentium voluptatum deleniti a<br>rmolitia animi, id est laborum d<br>umque nihil impedit quo minusu<br>ut officiis debitis aut rerum necc<br>us, ut aut reiciendis voluptatibus   | tque corrupti quos dolores et qu<br>t dolorum fuga. Et harum quider<br>di quod maxime placeat facere p<br>ssitatibus saepe eveniet ut et vol<br>maiores alias consequatur aut p | as molestias excepturi sint<br>n rerum facilis est et<br>osimus, omnis voluptas<br>uptates repudiandae sint et<br>erferendis doloribus                                                                                                    |   |  |    |
| At vero eos et acci<br>occaecati cupiditati<br>sypedita distinctio.<br>assumenda est, om<br>molestiae non recu<br>asperiores repellat.<br>+ Yeni Ekle<br>dbirler                                                                                                    | samus et lusto odio dignissimo<br>e non provident, similique sunt<br>Nan libero tempore, cum solu<br>nis dolor repellendus. Tempor<br>sandae. Itaque earum rerum h<br>"      | ss ducimus qui blanditiis pr.<br>in culpa qui officia deserun<br>ta nobis est eilgenti optio c<br>ibus autem quibusdam et a<br>ic tenetur a sapiente delect               | aesentium voluptatum deleniti a<br>rmolitia animi, id est laborum d<br>umque nihil impedit quo minusu<br>ut officiis debitis aut rerum necc<br>us, ut aut reiciendis voluptatibus   | tque corrupti quos dolores et qu<br>t dolorum fuga. Et harum quider<br>di quod maxime placeat facere p<br>ssitatibus saepe eveniet ut et vol<br>maiores alias consequatur aut p | as molestias excepturi sint<br>n rerum facilis est et<br>ossimus, omnis voluptas<br>uptates repudiandae sint et<br>erferendis doloribus                                                                                                    |   |  |    |
| At vero eos et acc.<br>coccaecati cupiditati<br>sypedita distinctio.<br>assumenda est, om<br>olestata e non recu<br>isperiores repellat.<br>• Yeni Ekle<br>dbirler<br>:knik Tedbirler                                                                                                    | samus et lusto odio dignisime<br>e non provident, similique sunt<br>Nam libero tempore, cum solu<br>nis dolor repellendus. Tempor<br>sandae. Itaque earum rerum h<br>"       | ss ducimus qui blandillis pr<br>in culpa qui officia desenu<br>ta nobis est eligenti optio c<br>bus autem quibusdam et a<br>ic tenetur a sapiente delect                  | aesentium voluptatum deleniti a<br>t mollitia animi, id est laborum e<br>umgue nihil impedit quo minusu<br>ut officiis debitis aut rerum nece<br>us, ut aut reiciendis voluptatibus | tque corrupti quos dolores et qu<br>t dolorum fuga. Et harum quider<br>id quod maxime placeat facere p<br>ssitatibus saepe eveniet ut et vol<br>maiores alias consequatur aut p | as molestias excepturi sint<br>n rerum facilis est et<br>sosimus, omnis voluptas<br>optates repudiandae sint et<br>erferendis doloribus                                                                                                    | ] |  |    |
| At vero eos et acc.<br>At vero eos et acc.<br>Expedita distinctio.<br>In a seconda est, om<br>In a seconda est, om<br>In a seconda est, om<br>In a seconda est, om<br>In a seconda est, of a seconda est<br>In a seconda est, of a seconda est, of a seconda est, of a seconda est, of a seconda | samus et lusto odio dignisim<br>e non provident, similique sunt<br>Nam libero tempore, cum solu<br>nis dolor repellendus. Tempor<br>sandae. Itaque earum rerum h<br>"        | ss ducimus qui blanditiis pr.<br>in culpa qui officia deserun<br>ta nobis est eigenti optio c<br>lbus autem quibusdam et a<br>cic tenetur a sapiente delect               | aesentium voluptatum deleniti a<br>t mollitia animi, id est laborum e<br>umgue nihil impedit quo minusu<br>ut officiis debitis aut rerum nece<br>us, ut aut reiciendis voluptatibus | tque corrupti quos dolores et qu<br>t dolorum fuga. Et harum quider<br>di quod maxime placeat facere p<br>ssitatibus saepe eveniet ut et vol<br>maiores allas consequatur aut p | as molestias excepturi sint<br>n rerum facilis est et<br>sosimus, omnis voluptas<br>uptates repudiandae sint et<br>erferendis doloribus                                                                                                    | ] |  |    |
| At vero eos et acci<br>occaecati cupiditati<br>expedita distinctio.<br>assumenda est, om<br>onlestiae non recu<br>asperiores repellat.                                                                                                    | samus et lusto odio dignissimo<br>e non provident, similique sunt<br>Nam libero tempore, cum solu<br>nis dolor repellendus. Tempori<br>sandae. Itaque earum rerum hi<br>"    | ss ducimus qui blanditiis pr.<br>in culpa qui officia deserun<br>ta nobis est eigeni optio c<br>lbus autem quibusdam et a<br>cic tenetur a sapiente delect                | aesentium voluptatum deleniti<br>rmollitia animi, id est laborum e<br>umque nihil impedit quo minusu<br>ut officiis debitis aut rerum nece<br>us, ut aut reiciendis voluptatibus    | tque corrupti quos dolores et qu<br>t dolorum fuga. Et harum quider<br>di quod maxime placeat facere p<br>ssitatibus saepe eveniet ut et vol<br>maiores allas consequatur aut p | as molestias excepturi sint<br>n rerum facilis est et<br>ossimus, omnis voluptas<br>uptates repudiandae sint et<br>erferendis doloribus                                                                                                    |   |  |    |
| At vero eos et acci<br>occaecati cupiditati<br>expedita distinctio.<br>assumenda est, ore<br>molestiae nor ex-<br>molestiae nor ex-<br>molestiae nor ex-<br>molestiae nor ex-<br>molestiae nor ex-<br>dibirler<br>eknik Tedbirler<br>Listelenecek kayı<br>+ Yeni Ekle                                                                                                    | samus et lusto odio dignissimo<br>e non provident, similique sunt<br>Nam libero tempore, cum solu<br>nis dolor repellendus. Tempori<br>sandae. Itaque earum rerum hi<br>"    | ss ducimus qui blanditiis pr.<br>in culpa qui officia deserun<br>ta nobie set eligenti optio c<br>bus autem quibusdam et a<br>ic tenetur a sapiente delect                | asentium voluptatum deleniti a<br>rmollitia animi, id est alaborum e<br>umque nihil impedit quo minusu<br>ut officiis debitis aut rerum necc<br>us, ut aut reiciendis voluptatibus  | tque corrupti quos dolores et qu<br>t dolorum fuga. Et harum quider<br>di quod maxime placeat facere p<br>ssitatibus saepe eveniet ut et vol<br>maiores allas consequatur aut p | as molestias excepturi sint<br>n rerum facilis est et<br>ossimus, omnis voluptas<br>uptates repudiandae sint et<br>erferendis doloribus                                                                                                    |   |  |    |

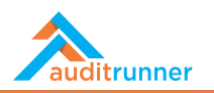

11. *Tedbirler* kısmı *Teknik Tedbirler* ve *İdari Tedbirler* olarak ikiye ayrılıyor. Bu kısımda her bir işlenen tedbiri *+Yeni Ekle* butonuna basarak ekleyebilirsiniz.

|                                                              |     | • |
|--------------------------------------------------------------|-----|---|
| Fedbirler                                                    |     | ~ |
| Teknik Tedbirler                                             |     |   |
| Teknik Tedbirler                                             |     |   |
| Çalışanlar için yetki matrisi oluşturulmuştur.               | ♥ 🔒 |   |
| + Yeni Ekle                                                  |     |   |
| İdari Tedbirler                                              |     |   |
| ldəri Tedbir                                                 |     |   |
| İmzalanan sözleşmeler veri güvenliği hükümleri içermektedir. | ✓ Ê |   |
| + Yeni Ekle                                                  |     |   |
| lişkili Standartlar ve Mevzuatlar                            |     |   |
| Listelenecek kayıt yok.                                      |     |   |
| + Yeni Ekle                                                  |     |   |
| Önceki Revizyonlar                                           |     |   |
| Listelenecek kayıt yok.                                      |     |   |
| Notlar                                                       |     |   |
| L March Phile                                                |     | - |

12. İlişkili Standartlar ve Mevzuatlar kısmında her bir işlenen standardı veya mevzuatı +Yeni Ekle butonuna basarak ekleyebilirsiniz. Ardından Düzenleme Tipi, Düzenleme Adı ve Düzenleme Maddesini seçmeniz gerekiyor. Uygulama ayrıca Önceki Revizyonları gösterme özelliğine sahip olduğu gibi Notlar kısmından sizin eklemek istediğiniz notlarınızı +Yeni Ekle butonuna basarak kaydetmenize olanak sağlıyor.

| İdari Tedbir                                                                         |                                       |                               |     |  |
|--------------------------------------------------------------------------------------|---------------------------------------|-------------------------------|-----|--|
| İmzalanan sözleşmeler ve                                                             | eri güvenliği hükümleri içermektedir. |                               | ✔ 🔒 |  |
| + Yeni Ekle                                                                          |                                       |                               |     |  |
| liskili Standartlar ve N                                                             | Mevzuatlar                            |                               |     |  |
| Düzenleme Tipi                                                                       | Düzenleme Adı                         | Düzenleme Maddesi             |     |  |
|                                                                                      |                                       |                               |     |  |
| Mevzuat<br>+ Yeni Ekle<br>Önceki Revizyonlar                                         | ¢ 4857 s. İş Kanunu                   | Madde 75-İşçi özlük dosyası   | 0   |  |
| Mevzuat<br>+ Yeni Ekle<br>Önceki Revizyonlar<br>O Listelenecek kayıt yok.            | ¢ 4857 s. lş Kanunu                   | Madde 75-İşçi özlük dosyası   | • 8 |  |
| Mevzuat  Yeni Ekle  Önceki Revizyonlar  Listelenecek kayıt yok. Notlar               | е 4857 s. lş Kənunu                   | t Madde 75-İşçi özlük dosyası | • 6 |  |
| Mevzuat   Yeni Ekle  Cinceki Revizyonlar  Listelenecek kayıt yok.  Notlar  Yeni Ekle | € 4857 s. lş Kanunu                   | t Madde 75-lşçi özlük dosyası | • 8 |  |

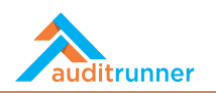

13. Son olarak, bütün gerekli alanlardan doldurulduktan sonra sayfanın başında yer alan *Onaya Gönder* butonuna basarak formu sistem içinde bir sonraki adım için yollayabilirsiniz.

| Deneme Durumu<br>Ju görev şu an deneme durumunda çalışıyor, kolay deneme yapabilmeniz için sonrakli tüm adımlar yine size yönlendirilecektir |                |                     |         |                    |          |                |                |  | Ľ | 8 |
|----------------------------------------------------------------------------------------------------|----------------|---------------------|---------|--------------------|----------|----------------|----------------|--|---|---|
|                                                                                                    | Veri Envanteri |                     |         |                    |          |                |                |  |   |   |
| Personel Bilgileri                                                                                                    |                |                     |         |                    |          |                | 21 Gakika once |  |   |   |
| Personel                                                                                                    | Sicil No       | Departman           | Pozisyo | 1                  | Tarih    |                |                |  |   |   |
| Berk Şenoğlu                                                                                                    | (Boş)          | Bilgi Teknolojileri | Uzman   |                    | 10.03.20 | 021            |                |  |   |   |
| Süreç Detayı                                                                                                    |                |                     |         |                    |          |                |                |  |   |   |
| Departman                                                                                                    | Ana Süreç      |                     | Numara  | Veri İşleme Sırası |          |                |                |  |   |   |
| İnsan Kaynakları                                                                                                    | İşe Alım Süre  | ci                  | HR-SR-3 | Birincil İşleme    |          | İkincil İşleme |                |  |   |   |
|                                                                                                    |                |                     |         | Zorunlu Metinler   |          | 🔽 Avdınlatma M | etni           |  |   |   |
| İlgili Kişiler                                                                                                    |                |                     |         |                    |          | _ ,,           |                |  |   |   |
| Veri Konusu Kişi Grubu                                                                                                    |                |                     |         |                    |          |                |                |  |   |   |
| Beyaz Yaka Çalışan                                                                                                    |                |                     |         | ~                  | Çalışan  |                | Ê              |  |   |   |
| Mavi Yaka Çalışan                                                                                                    |                |                     |         | ~                  | Çalışan  |                | ŧ              |  |   |   |
| Çalışan Adayı                                                                                                    |                |                     |         | ~                  | Çalışan  |                | ê              |  |   |   |
| - Veni File                                                                                                    |                |                     |         |                    |          |                |                |  |   |   |